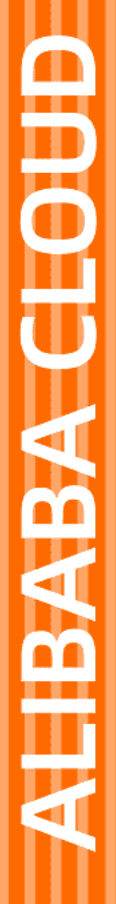

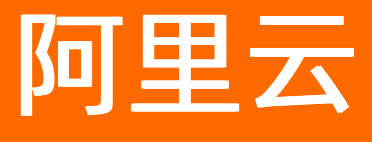

逻辑编排 最佳实践

文档版本: 20211011

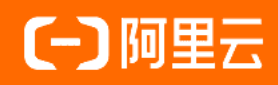

### 法律声明

阿里云提醒您在阅读或使用本文档之前仔细阅读、充分理解本法律声明各条款的内容。 如果您阅读或使用本文档,您的阅读或使用行为将被视为对本声明全部内容的认可。

- 您应当通过阿里云网站或阿里云提供的其他授权通道下载、获取本文档,且仅能用 于自身的合法合规的业务活动。本文档的内容视为阿里云的保密信息,您应当严格 遵守保密义务;未经阿里云事先书面同意,您不得向任何第三方披露本手册内容或 提供给任何第三方使用。
- 未经阿里云事先书面许可,任何单位、公司或个人不得擅自摘抄、翻译、复制本文 档内容的部分或全部,不得以任何方式或途径进行传播和宣传。
- 由于产品版本升级、调整或其他原因,本文档内容有可能变更。阿里云保留在没有 任何通知或者提示下对本文档的内容进行修改的权利,并在阿里云授权通道中不时 发布更新后的用户文档。您应当实时关注用户文档的版本变更并通过阿里云授权渠 道下载、获取最新版的用户文档。
- 4. 本文档仅作为用户使用阿里云产品及服务的参考性指引,阿里云以产品及服务的"现状"、"有缺陷"和"当前功能"的状态提供本文档。阿里云在现有技术的基础上尽最大努力提供相应的介绍及操作指引,但阿里云在此明确声明对本文档内容的准确性、完整性、适用性、可靠性等不作任何明示或暗示的保证。任何单位、公司或个人因为下载、使用或信赖本文档而发生任何差错或经济损失的,阿里云不承担任何法律责任。在任何情况下,阿里云均不对任何间接性、后果性、惩戒性、偶然性、特殊性或刑罚性的损害,包括用户使用或信赖本文档而遭受的利润损失,承担责任(即使阿里云已被告知该等损失的可能性)。
- 5. 阿里云网站上所有内容,包括但不限于著作、产品、图片、档案、资讯、资料、网站架构、网站画面的安排、网页设计,均由阿里云和/或其关联公司依法拥有其知识产权,包括但不限于商标权、专利权、著作权、商业秘密等。非经阿里云和/或其关联公司书面同意,任何人不得擅自使用、修改、复制、公开传播、改变、散布、发行或公开发表阿里云网站、产品程序或内容。此外,未经阿里云事先书面同意,任何人不得为了任何营销、广告、促销或其他目的使用、公布或复制阿里云的名称(包括但不限于单独为或以组合形式包含"阿里云"、"Aliyun"、"万网"等阿里云和/或其关联公司品牌,上述品牌的附属标志及图案或任何类似公司名称、商号、商标、产品或服务名称、域名、图案标示、标志、标识或通过特定描述使第三方能够识别阿里云和/或其关联公司)。
- 6. 如若发现本文档存在任何错误,请与阿里云取得直接联系。

### 通用约定

| 格式          | 说明                                     | 样例                                                  |
|-------------|----------------------------------------|-----------------------------------------------------|
| ⚠ 危险        | 该类警示信息将导致系统重大变更甚至故<br>障,或者导致人身伤害等结果。   | ⚠ 危险 重置操作将丢失用户配置数据。                                 |
| ⚠ 警告        | 该类警示信息可能会导致系统重大变更甚<br>至故障,或者导致人身伤害等结果。 | 警告<br>重启操作将导致业务中断,恢复业务<br>时间约十分钟。                   |
| 〔〕) 注意      | 用于警示信息、补充说明等,是用户必须<br>了解的内容。           | 大意<br>权重设置为0,该服务器不会再接受新<br>请求。                      |
| ⑦ 说明        | 用于补充说明、最佳实践、窍门等,不是<br>用户必须了解的内容。       | <ul><li>⑦ 说明</li><li>您也可以通过按Ctrl+A选中全部文件。</li></ul> |
| >           | 多级菜单递进。                                | 单击设置> 网络> 设置网络类型。                                   |
| 粗体          | 表示按键、菜单、页面名称等UI元素。                     | 在 <b>结果确认</b> 页面,单击 <b>确定</b> 。                     |
| Courier字体   | 命令或代码。                                 | 执行 cd /d C:/window 命令,进入<br>Windows系统文件夹。           |
| 斜体          | 表示参数、变量。                               | bae log listinstanceid                              |
| [] 或者 [alb] | 表示可选项,至多选择一个。                          | ipconfig [-all -t]                                  |
| {} 或者 {alb} | 表示必选项,至多选择一个。                          | switch {act ive st and}                             |

### 目录

| 1.使用模板导出阿里云账单数据     | 05 |
|---------------------|----|
| 2.使用模板创建自定义 HTTP 服务 | 09 |
| 3.批量查询子账号权限相关信息     | 10 |

## 1.使用模板导出阿里云账单数据

本文将介绍如何通过逻辑编排,将阿里云账单提供的QueryBill这个接口的数据导入到阿里云RDS

#### 方案架构

在该示例当中,我们借助逻辑编排实现账单API的调用和数据获取,并通过逻辑编排提供的MySQL连接器将数据写入到RDS中,后续可以基于RDS数据库中的数据进行分析和展现。最后,通过逻辑编排的定时任务触发器实现每天持续的自动化导入,无需人工介入。整体方案架构如下图所示:

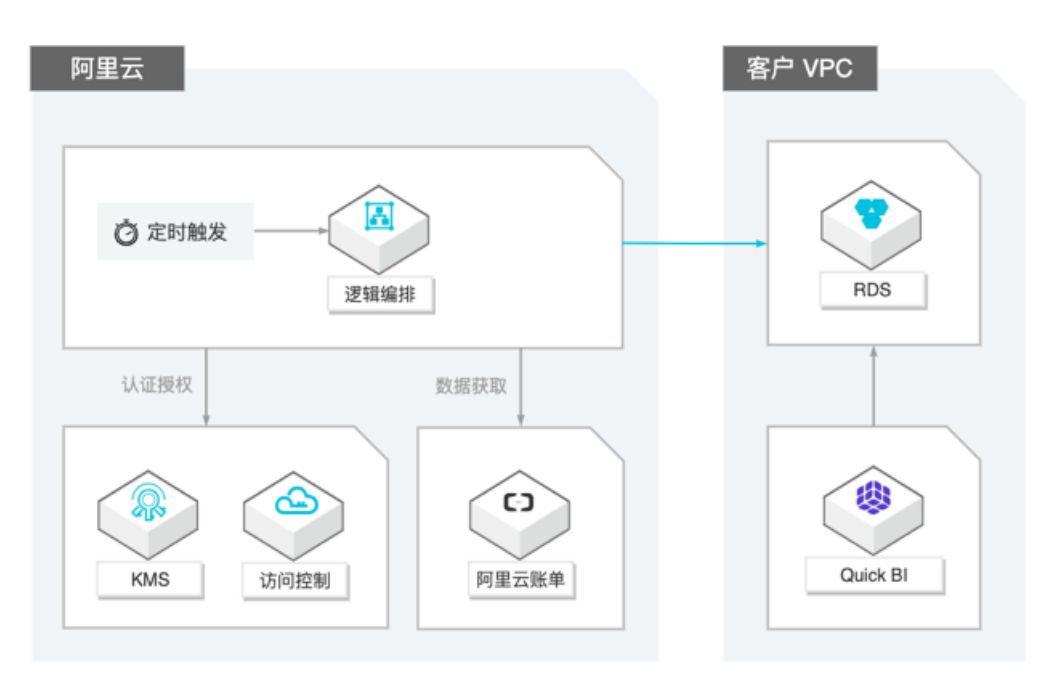

#### 准备工作

因为需要导入到我们自己的RDS数据中,所以我们需要先准备一台RDS实例,具体购买方法可以参考创建RDS MySQL实例。

实例处于运行状态后,我们需要准备以下信息:

- 数据库公网访问地址、端口,参考文档:查看内外网地址和端口(新版控制台)、申请或释放外网地址
- 创建一个数据库,并创建相关的账号和密码,并赋予对应账号读写权限,参考文档: 创建账号
- 设置数据库白名单供逻辑编排调用,具体白名单地址请提交工单获取,参考文档:设置IP白名单

|                                       | ⑦ 开始使用阿里云RDS | 操作指引              | 登录数据库 | 迁移数据库 | 重启实例 | 备份实例 | C 刷新 | := |  |  |  |
|---------------------------------------|--------------|-------------------|-------|-------|------|------|------|----|--|--|--|
|                                       |              |                   |       |       |      |      |      |    |  |  |  |
| 基本信息                                  |              |                   |       |       |      | 设置   | 白名单  | ^  |  |  |  |
| 实例ID:                                 | 2            | 名称: n 👘 : 🖍       |       |       |      |      |      |    |  |  |  |
| 地域可用区:华东2 (上海)可用区E                    | 共            | 类型及系列: 常规实例 (基础版) |       |       |      |      |      |    |  |  |  |
| 内网地址: 伊丁里 里里里里里里里里里里里里里里里里            | p            | 内网端口: 3306        |       |       |      |      |      |    |  |  |  |
| 外网地址                                  | 9            | 外网端口 3306         |       |       |      |      |      |    |  |  |  |
| 存储类型: SSD云盘                           |              |                   |       |       |      |      |      |    |  |  |  |
| 温馨提示:请使用以上访问连接串进行实例连接,VIP在业务维护中可能会变化。 |              |                   |       |       |      |      |      |    |  |  |  |

#### 创建工作流

我们使用阿里云主账号,登录逻辑编排控制台后,点击左侧的"编排实例",进入到编排实例列表,再点击"创建编排实例",在弹出的对话框中输入实例的**名称和简介**,点击确定后,提示我们创建成功。这里我们选择"从官方模板导入",然后从弹出的窗口里选择"将截止上个月的阿里云账单QueryBill数据导入数据库"的模板,完成实例创建。

| ☰ (-) 阿里云 😤 | 东2(上海) 🔻    | Q 搜索文档、控  | 制台、API、解决方案和资 | 原    | 用户中心 / 费用  | 工单 备案    | 企业 支持与服务 | 官网 📐     | <b>Ģ.</b> ∄ | ⑦ 简 | 体中文 🌔   |
|-------------|-------------|-----------|---------------|------|------------|----------|----------|----------|-------------|-----|---------|
| 逻辑编排        | 逻辑编排 / 编排实例 |           |               |      |            |          |          |          |             | 联系  | 我们 帮助文档 |
| 概览页         | 实例列表        |           |               |      |            |          |          |          |             |     |         |
| 编排实例        | 创建编排实例      | 请输入内容     | Q             |      |            |          |          |          |             |     |         |
|             | 实例ID/实例:    | 名称        | 服务状态          | 最新版本 | 触发         | 模式       | 上次运行时间   | 操作       |             |     |         |
|             |             |           |               |      | 当前区域下没有编排实 | 例, 请先 创建 |          |          |             |     |         |
|             | 自由          | <b>使用</b> |               |      |            |          |          | 共有 0 条 每 | 页显示 10      | ✓ 条 | < 1 >   |
|             | K           |           |               |      |            |          |          |          |             |     |         |
|             |             |           |               |      |            |          |          |          |             |     |         |
|             |             |           |               |      |            |          |          |          |             |     |         |
|             |             |           |               |      |            |          |          |          |             |     |         |
|             |             |           |               |      |            |          |          |          |             |     |         |
|             |             |           |               |      |            |          |          |          |             |     |         |
|             |             |           |               |      |            |          |          |          |             |     |         |

#### 配置模板

实例创建完成后,进入到了图形化设置界面,这里我们需要配置数据库连接信息和账单API的授权。有了这些授权,逻辑编排才可以帮您完成账单API的调用和数据的写入。逻辑编排会分析您导入的模板,把所有需要授权的操作列了出来:

| 此编排实例将连接到以下                             | ·连接器,请先认证或授权以进行相应的服务连接:   |         |            |
|-----------------------------------------|---------------------------|---------|------------|
| 新建一个数据表<br>授权连接角色:(未)                   | 连接)                       | 创建      | <b>(i)</b> |
| <b>Cつ</b> 阿里云_Billing_Que<br>授权连接角色:(未打 | əryBill_总数查询<br>授权)       | 授权      | i          |
| 新增或修改一条记录<br>授权连接角色:(未;                 | ₹<br>连接)                  | 创建      | í          |
| 「<br>阿里云_Billing_Que<br>授权连接角色:(未)      | əryBill<br>授权)            | 授权      | <b>(i)</b> |
|                                         | 继续                        |         |            |
| 7                                       | ▶ 左谱屮的侧边栏楦入刚才DDS实例的公网连接地址 | - 逆口 粉垢 | 医夕积        |

在数据库连接这里,点击创建,在弹出的侧边栏填入刚才RDS实例的公网连接地址、端口、数据库名称、账号、密码即可。

在阿里云账单API相关的授权,点击授权后,会弹出角色授权侧边栏,权限选择 AliyunBSSFullAccess 权限即可。无需跳转到RAM控制台即可完成角色授权操作。

|                                                                                                    | 角色授权                                                                                                    |
|----------------------------------------------------------------------------------------------------|----------------------------------------------------------------------------------------------------|
| ₩菜页 ← 工作流                                                                                                    | 角色类型                                                                                                    |
| <ul> <li>● 工作流</li> <li>※明定思 工作流 服务连接 历史版本 运行日志</li> <li>▲ 图形化设计 (小代码设计)</li> <li>● 新建一个数据</li> <li>● 新建一个数据</li> <li>● 新建一个数据</li> <li>● 「新建一个数据</li> <li>● 「新建一个数据</li> <li>● 「新建一个数据</li> <li>● 「新建一个数据</li> <li>● 「新建一个数据</li> <li>● 「新建一个数据</li> <li>● 「新建一个数据</li> <li>● 「新建一个数据</li> <li>● 「新建一个数据</li> <li>● 「新建一个数据</li> <li>● 「新建一个数据</li> <li>● 「新建一个数据</li> <li>● 「新建一个数据</li> <li>● 「新建一作版</li> <li>● 「新建一作版</li> <li>● 「新建一作数</li> <li>● 「新建一作数</li> <li>● 「新建一本</li> <li>● 「新建一作数</li> <li>● 「新建一作数</li> <li>● 「新建一作数</li> <li>● 「新建一作数</li> <li>● 「新建一本</li> <li>● 「新建一本</li>     &lt;</ul> | 角色炭型<br>② 浅緑已有角色 ● 创建新角色<br>角色高标<br>回gle-composer-accessing-BSS-role<br>角色描述<br>近行のgle-composer-alpuncs.com<br>受信服务<br>Composer alpuncs.com<br>新増投収策略<br>AllpunBSSFullAccess × ◆ |

所有授权操作完成后,授权列表每一项后面会变成绿色,这时候可以点击继续进入图形化设计页面。

| 新建一个数据<br>授权连接角色           | 禄<br>3: billing                 | 切换连接 오 |
|----------------------------|---------------------------------|--------|
| Cつ 阿里云_Billing<br>授权连接角色   | g_QueryBill_总数查询<br>注 test-role | 切换授权 🖌 |
| ● 新增或修改一<br>授权连接角色         | -条记录<br>9: billing              | 切换连接 🖌 |
| 「<br>阿里云_Billing<br>授权连接角色 | g_QueryBill<br>ģ: test–role     | 切换授权 🖌 |

#### 参数调整

在画布页面,您可以对一些运行变量进行调整,比如"总月份数"这个节点定义了总共导入最近多少个月的数据,可以根据自己的需求修改该设置。再比如,导入的模板默认是每个月第一天执行导入操作,那我们也可以修改触发器的设置,调整为每天凌晨4点导入,只需要在画布中点开"重复周期"这个节点,修改相关配置即可。

| ☰ (-)阿里云 | 华东2(上 | 上海) ▼      |          | Q 搜索文标 | 省、控制台、AP       | 1、鲜决方案和资源 |   | 费用           | 工单 | 备案 企 | 业 支持与服务 | 5 官网 | 2 | ¢. ∄ | 0  | 简体中   | ż 🌔        | 0  |
|----------|-------|------------|----------|--------|----------------|-----------|---|--------------|----|------|---------|------|---|------|----|-------|------------|----|
| 逻辑编排     |       | 逻辑编排 / 编排3 | 映例 / 工作) | t      |                |           |   |              |    |      |         |      |   |      |    | 联系我们  | 帮助文        | 档  |
| 概览页      |       | ← 工作       | 流        |        |                |           |   |              |    |      |         |      |   |      |    |       |            |    |
| 编排实例     |       | 实例信息       | 工作流      | 服务连接   | 历史版本           | 运行日志      |   |              |    |      |         |      |   |      |    |       |            |    |
|          |       | 彘 图形化设计    | t        | 代码设计   |                |           |   |              |    |      |         |      |   | ┏ 导入 | 模板 | 🖬 保存  | <u>ن</u> ة |    |
|          |       |            |          |        |                |           |   |              |    |      |         |      |   |      |    | € 100 | )% Q       |    |
|          |       |            |          |        | Ō              | 重复周期      |   |              |    |      |         |      |   |      |    |       |            | •  |
|          |       |            |          |        |                |           |   | $\downarrow$ |    |      |         |      |   |      |    |       |            |    |
|          |       |            |          |        | 8              | 新建一个数据表   | ŧ |              |    |      |         |      |   |      |    |       |            |    |
|          | <     |            |          |        |                |           |   | $\downarrow$ |    |      |         |      |   |      |    |       |            |    |
|          |       |            |          |        | 3              | 初始化变量     |   |              |    |      |         |      |   |      |    |       |            |    |
|          |       |            |          |        |                |           |   | $\downarrow$ |    |      |         |      |   |      |    |       |            |    |
|          |       |            |          |        | 2              | 当前时间      |   |              |    |      | ,       | •    |   |      |    |       |            |    |
|          |       |            |          |        | <b>63</b>      | 公司八新      |   | $\downarrow$ |    |      |         |      |   |      |    |       |            |    |
|          |       |            |          |        | (3)            | 忌月防致      |   |              |    |      |         |      |   |      |    |       |            |    |
|          |       |            |          |        | <del>م</del> ہ | 循环月份      |   | ↓            |    |      |         |      |   |      |    |       | G          |    |
|          |       |            |          |        |                |           |   |              | _  |      |         |      |   |      |    |       |            | Ľ  |
|          |       |            |          |        |                |           |   | 十 新步骤        |    |      |         |      |   |      |    |       |            | 5) |

如果数据量较大,导入需要一定的时间,具体和您账单本身的数据量以及导入的时长有关。

#### 查看运行结果

打开刚才创建的实例,在"运行日志"选项卡下,我们可以看到刚才的运行记录,如果状态为成功,表示已 经导入完成。

|      | (上海) ▼ Q 搜索文档、控制台、API、解决方案和资源 |                  |      |       |       | 用户中心 / 费用 | 工单   | 备案 | 企业   | 支持与服务       | 官网      | 2 | Ū.        | ¥ 0   | ) 简体中文 | 0    |
|------|-------------------------------|------------------|------|-------|-------|-----------|------|----|------|-------------|---------|---|-----------|-------|--------|------|
| 逻辑编排 | 逻辑编排 / 编排实                    | <b>9例</b> / 运行日志 |      |       |       |           |      |    |      |             |         |   |           |       | 联系我们 考 | 帮助文档 |
| 概览页  | ← 运行                          | 日志               |      |       |       |           |      |    |      |             |         |   |           |       |        |      |
| 编排实例 | 实例信息                          | 工作流 服务连接         | 历史版本 | 运行日志  |       |           |      |    |      |             |         |   |           |       |        |      |
|      | 运行版本:                         |                  | 状态:  | 请选择 💙 | 时间筛选: | 请选择日期和    | 时间   |    | - ji | 选择日期和时间     |         | Ē | 确定        | 重置    |        |      |
|      | 运行时标识                         |                  |      |       | 运行版本  |           | 状态   |    |      | 触发时间        |         | 1 | 眊时        |       | 操作     |      |
|      | d4cf6c84                      |                  | 2    |       | 1     |           | ✔ 成功 | b  |      | 2019年10月16日 | 1:30:56 | 1 | 10 分 39 s |       | 查看     |      |
|      |                               |                  |      |       |       |           |      |    |      |             |         |   |           | く 上一門 | 五 1 下一 | -页 > |

如果运行状态为失败,您可以单击查看按钮,检查具体是哪一步出错了,比如数据库白名单是否配置正确, 或者APi调用是否失败等。如果出错了,您可以再次运行工作流,重新进行导入。模板里也做了相应的处 理,为每一条数据生成了一个唯一标识符,不会重复导入数据。

# 2.使用模板创建自定义 HTTP 服务

本文为您介绍如何使用逻辑编排提供的模板,创建自定义HTTP服务。

#### 背景信息

无论您使用阿里云账号还是 RAM 子账号登录,都必须先开通逻辑编排服务。

- 开通逻辑编排
- 通过RAM授权子账号编排工作流

操作步骤

#### 操作步骤

- 1. 登录阿里云控制台, 打开 逻辑编排控制台。
- 2. 在资源编排控制台首页 > 快速入口 模块, 单击 创建编排实例。
- 3. 填写 实例名称 与 实例描述, 单击 确定 按钮完成实例的创建。
- 4. 选择从官方模板导入,单击确定按钮打开模板选择面板。
- 5. 从官方模板列表中选择并单击 自定义 HTTP 请求响应,单击确定按钮进入工作流编辑界面。
- 6. 单击编辑界面右上角保存按钮,提示更改成功。
- 7. 单击编辑界面右上角运行按钮,进入运行结果界面。
- 8. 待运行完成后,单击展开 Response 节点,查看输出的 body 项,校验输出结果。

### 3. 批量查询子账号权限相关信息

本文为您介绍如何批量查询子账号权限相关信息。

#### 背景信息

已开通逻辑编排服务并用阿里云账号创建过 RAM子账号。

- 创建RAM用户
- 为RAM用户授权

操作步骤

#### 操作步骤

- 1. 登录阿里云控制台并进入逻辑编排控制台。
- 2. 打开左侧导航 编排实例 进入实例列表页, 单击 创建编排实例 。
- 3. 填写 实例名称 和 实例描述,单击 确定 完成实例创建。
- 4. 选择默认的 空白设计, 单击 确定 进入工作流编辑界面。
- 5. 在图形化设计界面下选择触发器 节点中,从当前 Tab 为 全部 连接器列表中单击 自定义请求。
- 6. 从当前触发器列表中,单击当收到 HTTP 请求时,将配置里的 Method 选项设置为 GET。
- 7. 单击 +新步骤 出现 选择操作 节点,从当前 Tab 为 全部 连接器列表中,单击 变量,进入操作列表选 项。
- 8. 从当前的操作列表中单击 **初始化变量**,在配置表单中填写 **变量名**: newVar ,选择 **变量类型**: 数组 ,填写 值: [],完成变量操作配置。
- 9. 单击工作流底部的 +新步骤 ,出现选择操作 节点。
- 10. 单击 阿里云 Tab 选项, 搜索 访问控制, 单击连接器列表中的 访问控制 进入操作列表选项。
- 11. 搜索 list users,从当前操作列表中单击 List Users。
- 12. 单击当前操作节点的 授权 , 弹出 角色授权 表单, 按以下示例填写后, 单击 确定 完成授权配置。
  - 角色类型: 创建新角色
  - 角色名称: logic-composer-accessing-RAM-role
  - 角色描述: 运行logic-composer-accessing-RAM-role需要的权限
  - 新增授权策略: AliyunRAMReadOnlyAccess
- 13. 单击工作流最底部 +新步骤 出现 选择操作 节点,选择连接器列表中的 控制流,进入操作列表选项, 单击 ForEach 进入配置表单。
- 14. 单击配置项中 需循环遍历的值 的输入框,从右侧的浮窗中 访问控制\_List Users 项下,单击输出变量 Users,完成循环操作配置。
- 15. 单击 循环 配置节点中的 +新步骤 , 在 选择操作 页面搜索 访问控制, 单击当前列表中出现的 访问控制 进入操作列表选项。
- 16. 搜索 policies,从当前操作列表中单击 List PoliciesForUser。
- 17. 单击表单内 UserName 字段的输出框,从右侧的浮窗中 循环 项下,单击输出变量 当前项,将输入框 内的值 @{items('循环')} 修改为 @{items('循环')['UserName']},完成当前操作配置。

- 18. 单击 循环 配置节点中的 +新步骤 , 在 选择操作 页面搜索 访问控制 , 单击当前列表中出现的 访问控制 进入操作列表选项。
- 19. 搜索 accesskeys,从当前操作列表中单击 List AccessKeys,进入配置项。
- 20. 单击表单内 UserName 字段的输出框,从右侧的浮窗中 循环 项下,单击输出变量 当前项,将输入框 内的值 @{items('循环')} 修改为 @{items('循环')['UserName']},完成当前操作配置。
- 21. 单击 **循环** 配置框内的 +新步骤 出现 选择操作 节点,单击当前连接器列表中的 变量,进入操作列表选项。
- 22. 从当前的操作列表中单击 追加值至数组变量,在变量名的下拉列表中选择 newVar,在值的输入 框中填入以下示例代码,完成变量操作配置。

#### 执行结果

{ "userName": "@{items('循环')['UserName']}", "accessKeys": "@{body('访问控制\_ListAccessKeys')['AccessKeys']['AccessKey']}", "policies": "@{body('访问控制\_ListPoliciesForUser')['Policies']['Policy']}" }

- 1. 单击工作流底部的 +新步骤 出现 选择操作 节点,从当前连接器列表中单击 自定义请求,再从当前操 作列表中单击 响应 进入操作配置。
- 2. 在配置表单中的 header 键值项分别填入 Content-type 和 application/json , 单击 body 输入框。 从右侧的浮窗中 变量 项下单击输出变量 newVar, 完成配置被 保存 工作流。
- 3. 单击 运行 ,进入运行结果界面。待所有节点运行完成后 ,单击 Response 节点展开查看输出的 body 项。

浏览器访问校验操作

- 1. 在 **工作流 > 图形化设**计 模式下,单击展开触发器节点 **当收到 HTTP 请求时**,复制 HTTP Endpoint 项内容。
- 2. 打开浏览器新页面,将已复制的内容粘贴到地址栏,并访问该地址。
- 3. 查看响应输出的内容是否符合预期。